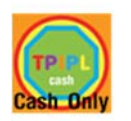

## การสั่งซื้อด้วยระบบ New Normal Agent (1) Cash Only

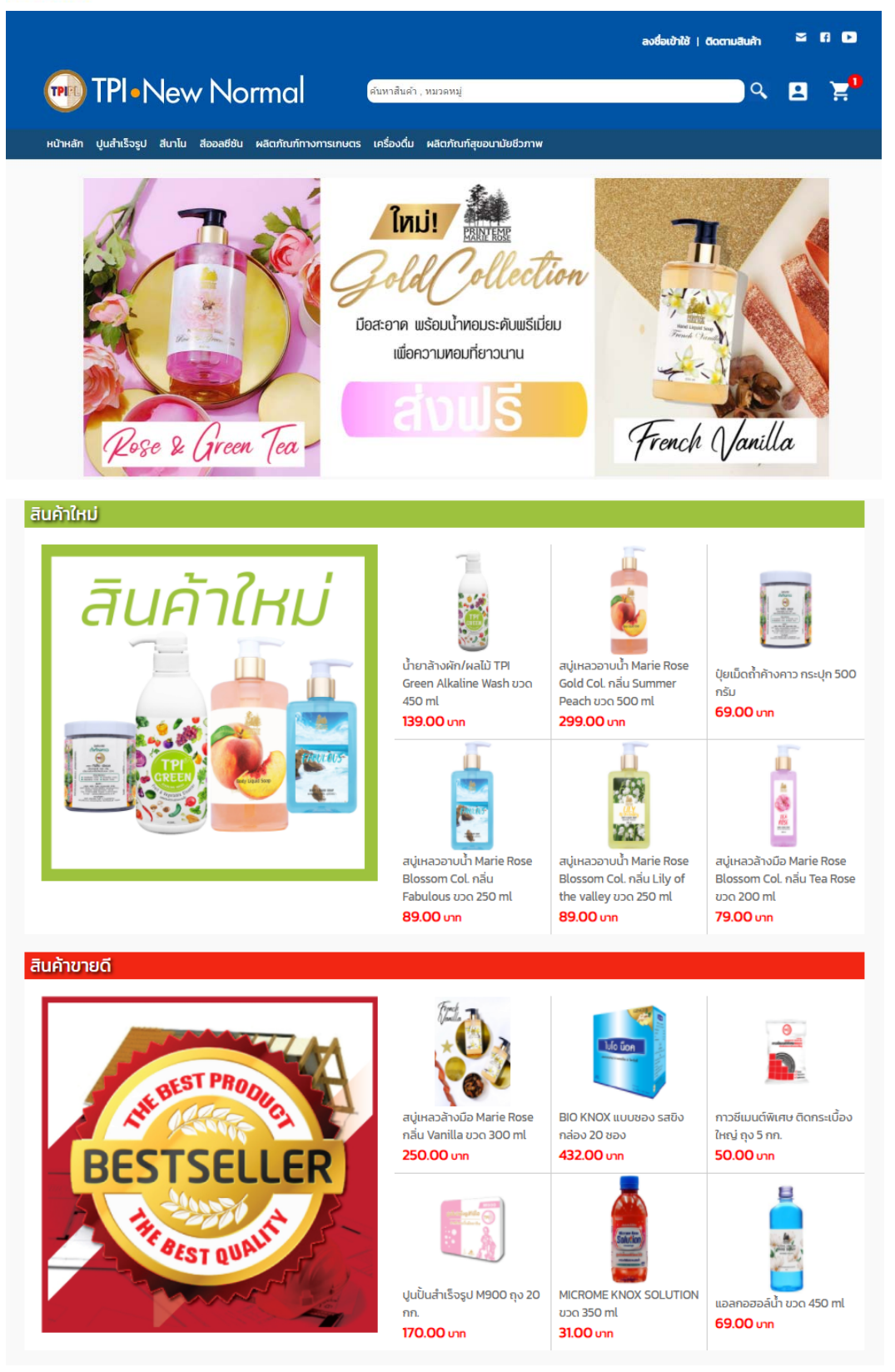

หน้าเว็บไซต์การสั่งซื้อ

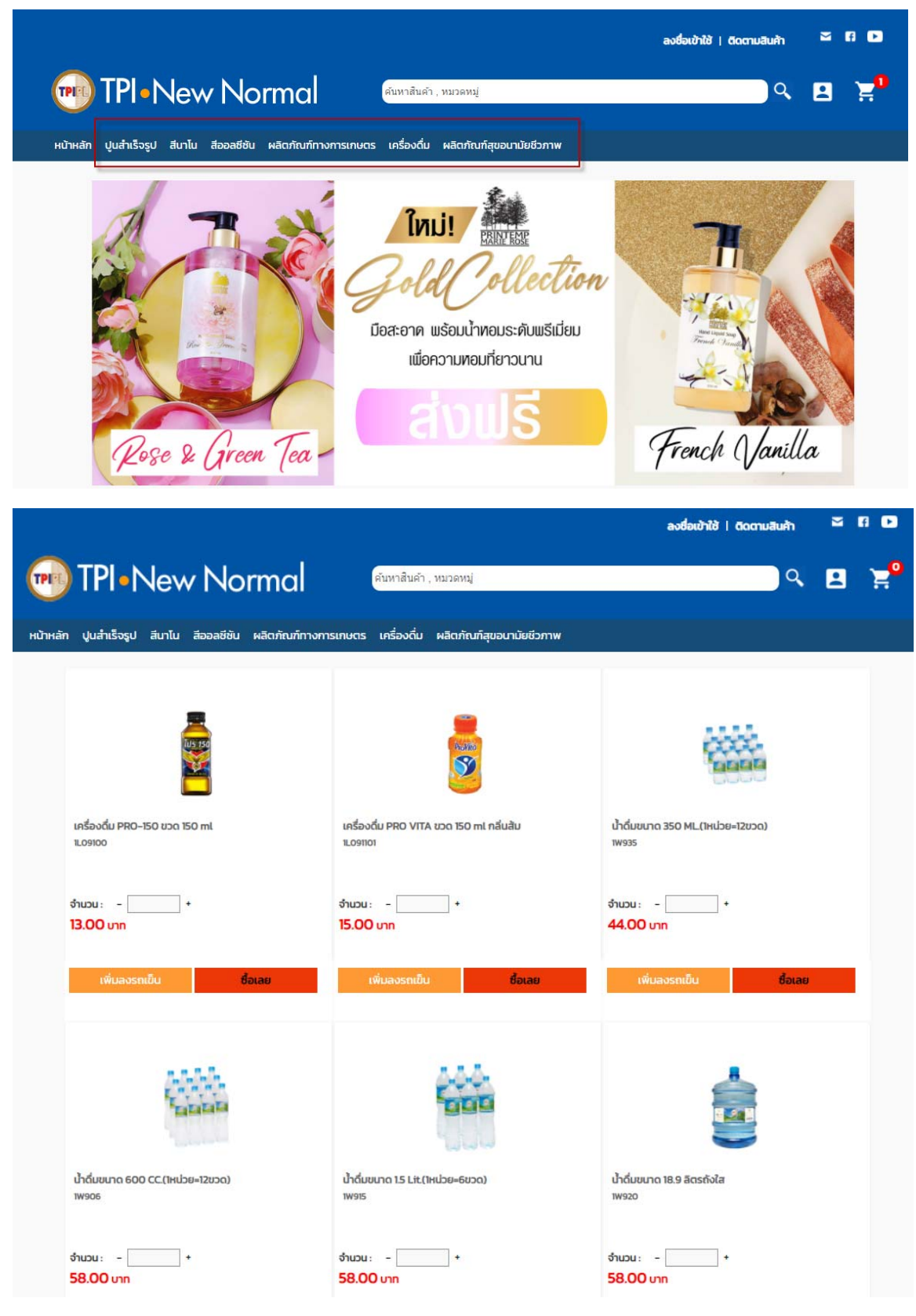

1. ลูกค้าสามารถเลือกชมสินค้าตามหมวดหมู่จากเมนูด้านบน (ราคา pricelist)

รายการสินค้าที่แสดงตามหมวดหมู่

2. สามารถ click ที่รูปสินค้าเพื่อแสดงรายละเอียดเพิ่มเติม

|                                                                                                    |                                                                                         |                                                                                                    | ลงชื่อเข้าใช้   ติดตามสินค้า                                             | 2     | A 🕞                 |
|----------------------------------------------------------------------------------------------------|-----------------------------------------------------------------------------------------|----------------------------------------------------------------------------------------------------|--------------------------------------------------------------------------|-------|---------------------|
| M TPI•New N                                                                                                    | Vormal                                                                                  | คันหาสินค้า , หมวดหมู่                                                                                                    | ્ર                                                                       |       | ' <mark>::</mark> 0 |
| หน้าหลัก ปูนสำเร็จรูป สีนาโน สีออล                                                                                                    | เชียัน ผลิตภัณฑ์ทางก                                                                    | ารเกษตร เครื่องดื่ม ผลิตภัณฑ์สขอนามัยชีวภาพ                                                                                                    |                                                                          |       |                     |
|                                                                                                    |                                                                                         |                                                                                                    |                                                                          |       |                     |
| เครื่องดื่ม PRO-150 บาต 150 ml                                                                                                    |                                                                                         | เครื่องตื่ม PRO VITA ชวด 150 ml กลีนสัม                                                                                                    | น้ำฉั่มขนาด 350 ML.(1หน่วย=12ขวด)                                        |       |                     |
| 1L09100                                                                                                    |                                                                                         | 1L091101                                                                                                    | 1W935                                                                    |       |                     |
| ຈຳນວນ: +<br>13.00 ບາກ                                                                                                    |                                                                                         | ຈຳມວນ : +<br>15.00 ບາກ                                                                                                    | ຈຳນວນ: +<br>44.00 ບາກ                                                    |       |                     |
| เพิ่มลงรถเป็น                                                                                                    | ชื่อเลย                                                                                 | เพิ่มลงรถเป็น ชื่อเลย                                                                                                    | เพิ่มลงรถเป็น ซื้อเลย                                                    |       |                     |
| - Andrewski - Andrewski - Andrewski - Andrewski - Andrewski - Andrewski - Andrewski - Andrewski - Andrewski - A<br>Andrewski - Andrewski - Andrewski - Andrewski - Andrewski - Andrewski - Andrewski - Andrewski - Andrewski - Andr | 1                                                                                       |                                                                                                    |                                                                          |       |                     |
| ป้าดื่มขนาด 600 CC.(ไหน่วย=12ขว<br>าพ906                                                                                                    | 00)                                                                                     | น้ำดื่มขนาด 1.5 Lit.(ไหน่วย=6ขวด)<br>เพยเร                                                                                                    | น้ำฉื่มขนาด 18.9 ลิตรกังไส<br>าพระอ                                      |       |                     |
| ຈຳນວນ : +<br><b>58.00</b> ບາກ                                                                                                    |                                                                                         | ຈຳບວບ∶+<br>58.00 ບາກ                                                                                                    | จำนวน: - +<br>58.00 บาท                                                  |       |                     |
| เครื่องดื่ม PRO-150 ขวด                                                                                                    | a 150 ml                                                                                |                                                                                                    |                                                                          |       |                     |
| 115 150                                                                                                    | รายละเอียดของสิ<br>เครื่องดิ่มไปร 150 [T<br>**คำเตือน ห้ามดิ่มคา<br>และสตรีมีครรภ์ไม่คร | <b>เนค้า</b><br>Pl ProISO] ประกอบไปด้วยวิตามิน บี3 บี6 และ บี12<br>oISOเก็นวันละ 2 ขวด เพราะหัวใจสั่น นอนไม่หลับ เด็ก<br>วดื่ม ผู้ป่วยปรึกษาแพทย์ก่อน | ทรณีสั่งซื้อสินค้าจำนวนมาก<br>สามารถติดต่อราคาพิเศษโดยกรอกแบบฟอร์มด้านส่ | างนี้ |                     |
|                                                                                                    | 13.00 Unn                                                                               |                                                                                                    |                                                                          |       |                     |
|                                                                                                    | จำนวน : –                                                                               | + 🛇 오ன                                                                                                    |                                                                          |       |                     |
|                                                                                                    | เพิ่มลงตะกร้า                                                                           | ซื้อเลย                                                                                                    |                                                                          |       |                     |
|                                                                                                    |                                                                                         |                                                                                                    |                                                                          |       |                     |

รายละเอียดสินค้า

3. กดปุ่มเพิ่มลงตะกร้า เพื่อเพิ่มสินค้าลงตะกร้า หรือกดปุ่ม ซื้อเลยเพื่อสั่งซื้อและไปยังหน้าชำระเงิน

| 11/5 150 | รายละเอียดของสินค้า<br>เครื่องดื่มโปร 150 [TPI Pro150] ประกอบไปด้วยวิตามิน บี3 บี6 และ บี12<br>**คำเตือน ห้ามดื่มPro150เกินวันละ 2 ขวด เพราะหัวใจสั่น นอนไม่หลับ เด็ก<br>และสตรีมีครรภ์ไม่ครวดื่ม ผู้ป่วยปรึกษาแพทย์ก่อน | ทรณีสั่งชื้อสินค้าจำนวนมาก<br>สามารถติดต่อราคาพิเศษโดยกรอกแบบฟอร์มด้านล่างนี้<br>ஜิ.๗แตแดงท |
|----------|----------------------------------------------------------------------------------------------------|---------------------------------------------------------------------------------------------|
|          | 13.00 unn                                                                                                    |                                                                                             |
|          | ຈຳແວແ : 🗕 🚽 🗢 🖙 ன                                                                                                    |                                                                                             |
|          | เพิ่มลงตะกร้า ชื่อเลย                                                                                                    |                                                                                             |

ในกรณีที่ลูกค้ายังไม่ได้ login ระบบจะแสดงหน้าจอ login

| ลูกค้าที่สมัค <del>ร</del> ส | มาชิกไว้แล้ว | * ข้านอย่างก      |
|------------------------------|--------------|-------------------|
|                              | รหัสลูกค้า * |                   |
|                              | รหัสผ่าน *   | <br>Show Password |
|                              |              |                   |

กรอกข้อมูล รหัสลูกค้า / รหัสผ่าน และกดปุ่มลงชื่อเข้าใช้

4. หน้าจอแสดงสินค้าในตะกร้า โดยลูกค้าสามารถเลือกซื้อสินค้าต่อหรือเลือกดำเนินการชำระเงิน

|         |                        |                |                      |             |                          |                 |                                     | NOO2741   Logout  | ติดตาม        | มสินค้า          |
|---------|------------------------|----------------|----------------------|-------------|--------------------------|-----------------|-------------------------------------|-------------------|---------------|------------------|
| TPIE    | TPI-Nev                | w No           | rmal                 | ค้นหาสินค้า | , หมวดหมู่               |                 |                                     | ્                 |               | д <mark>о</mark> |
| หน้าหลั | ัก ปูนสำเร็จรูป สีนาโเ | ม สีออลชีชัน   | ผลิตภัณฑ์ทางการเกษตร | เครื่องดื่ม | ผลิตภัณฑ์สุขอนามัยชีวภาพ |                 |                                     |                   |               |                  |
|         |                        |                |                      |             |                          |                 |                                     |                   |               |                  |
|         | ตะกร้าสินค้าของ        | คุณ            |                      |             |                          |                 |                                     |                   |               |                  |
|         | สินค้าของฉัน           |                |                      | ราคาสิน     | ค้า จำนวน                | สะ              | รุปการสั่งซื้อ                      |                   |               |                  |
|         | <u> </u>               | เครื่องดื่ม PR | RO-150 ขวด 150 ml    | 13.00 unn   | - 1+                     | 5               | าคา                                 | 13.0              | חרט <b>סנ</b> |                  |
|         |                        |                |                      |             |                          | <b>81</b><br>(V | <b>อดสุทธิ</b><br>rat inc. if any): | 13.0              | חרט <b>סנ</b> |                  |
|         |                        |                |                      |             |                          |                 | ດໍ                                  | ำเนินการชำระเงิน  |               |                  |
|         |                        |                |                      |             |                          |                 |                                     | ลือกซื้อสินค้าต่อ |               |                  |
|         |                        |                |                      |             |                          |                 |                                     |                   |               |                  |

5. เมื่อกดปุ่มชำระเงิน ระบบจะแสดงข้อมูลลูกค้า และสินค้าในตะกร้า

|                                                                                                    | *ลูกค้าสาม                                                                                                    | ารถสั่งซื้อโดยไ | ไม่ต้องสมัครสมาชิก | ช่องทางการชำระ :                                                                                                    |                                                                                |  |
|----------------------------------------------------------------------------------------------------|----------------------------------------------------------------------------------------------------|-----------------|--------------------|----------------------------------------------------------------------------------------------------|--------------------------------------------------------------------------------|--|
| รหัสลุกค้า<br>ชื่อลุกค้า :<br>โทร :<br>การรับสินค้า :<br>ที่อยู่จัดส่ง :<br>ที่อยู่ :<br>รหัสไปรษณีย์ :<br>จังหวัด :<br>เขต/อำเภอ :<br>แขวง/ตำบล : | <ul> <li>รับเอง (สำนักงานใหญ่ อาคารทีพีไอทาวเวอร์)</li> <li>บริษัทฯจัดส่งให้</li> <li>กรุณาเลือกข้อมูลที่อยู่</li> <li>รับที่ สำนักงานใหญ่ อาคารทีพี่ไอทาวเวอร์</li> <li>10120</li> <li>กรุงเทพฒหา</li> <li>เขดสาทร</li> <li>แขวงทุ่งมหาเมฆ</li> </ul> | ·               |                    | <ul> <li>โอนเงินเข้าบัญชีบริษัท</li> <li>ร.กลิกรไทย : 747-2-073</li> <li>ร.กรุงไทย : 036-0-176</li> <li>ร.โทยพาณิชย์ : 101-2-442</li> <li>ร.กรุงศรีอยุธยา : 064-1-63</li> <li>ตรวจสอบเงื่อนไขเพิ่มเติม ค</li> <li>ชำระเงินผ่านบัตรเครดิต</li> <li>VISA CARD / MASTER CAR</li> <li>โอนเงินผ่านธนาคาร</li> <li>เคาเตอร์ธนาคาร / นู้ เอ.ทีเอีย ค</li> <li>ชำระผ่านช่องทาง อื่นๆ</li> </ul> | 155-3<br>52-6<br>265-0<br>3284-9<br>กลิกที่นี่<br>10<br>7 อินเตอร์เน็ตแบงค์กัง |  |
| ในคำของฉัน                                                                                                    |                                                                                                    |                 | จำนวน              | ราคา                                                                                                    | ยอดรวม                                                                         |  |
|                                                                                                    |                                                                                                    |                 |                    |                                                                                                    |                                                                                |  |

6. ลูกค้าสามารถเลือกวิธีการจัดส่ง โดยสามารถเลือกจุดรับสินค้า หรือ สถานที่จัดส่ง

| ับที่ | สนญ. รับที่ ศูนย์จ่ายปูนชีเมนต์ ทีพีไอ |            | _                    |
|-------|----------------------------------------|------------|----------------------|
|       | ชื่อสถานที่รับสินค้า                   | โกรศัพท์   |                      |
| 0     | ศูนย์จ่ายโรงงานสระบุรี จ. สระบุรี      |            | 🗳 ดูแผนที่           |
| 0     | ศูนย์จ่ายเชียงรากน้อย จ.ปทุมธานี       | 0856608551 | 🗳 ดูแผนที่           |
| 0     | ศูนย์จ่ายเปรง จ.ฉะเชิงเทรา             | 0818081550 | 🗳 ดูแผนที่           |
| 0     | ศูนย์จ่ายลำชี จ.สุรินทร์               | 0854872344 | 🗳 <sub>ดแผนที่</sub> |
| 0     | ศูนย์จ่ายห้วยขะยุง จ.อุบลราชธานี       | 0901985022 | 🗳 ดูแผนที่           |
| 0     | ศูนย์จ่ายสถานีอุบล จ.อุบลราชธานี       | 0632048670 | 🗳 ดูแผนที่           |
| 0     | ศูนย์จ่ายอุดร จ.อุดรธานี               | 0854843214 | 🗳 ดูแผนที่           |
| 0     | ศูนย์จ่ายลำพูน จ.ลำพูน                 | 0854872342 | 🗳 ดูแผนที่           |
| 0     | ศูนย์จ่ายบึงพระ จ.พิษณุโลก             | 0982806134 | 🗳 <sub>ดแผนที่</sub> |
| 0     | ศูนย์จ่ายท่าเรือพีเค จ.สุราษฎร์ธานี    | 0901974169 | 🗳 ดูแผนที่           |
| 0     | ศูนย์จ่ายท่าเรือพีซี จ.สุราษฎร์ธานี    | 0847520808 | 🗳 ดูแผนที่           |
| 0     | ศูนย์จ่ายนาสาร จ.สุราษฎร์ธานี          | 0901974168 | 🗳 ดูแผนที่           |
| 0     | ศูนย์จ่ายควนเนียง จ.สงขลา              | 0854872329 | 🗳 ดูแผนที่           |
| 0     | ศูนย์จ่ายโรงงานกระเบื้อง               |            | 🗳 ดูแผนที่           |

เลือกรับสินค้าเองที่ :

ยืนยันสถานที่รับสินค้า

ยกเลิก

ในกรณีที่ลูกค้าเลือกบริษัทจัดส่งให้ ระบบจะแสดงสถานที่จัดส่งสินค้า

| การรับสินค้า :                               | <ul> <li>รับเอง (สำนักงานใหญ่ อาคารทีพีไอทาวเวอร์) เปลี่ยน</li> <li>บริษัทฯจัดส่งให้</li> </ul> |
|----------------------------------------------|-------------------------------------------------------------------------------------------------|
| ที่อยู่จัดส่ง :                              | กรุณาเลือกข้อมูลที่อยู่ ✔                                                                       |
| ที่อยู่ : [<br>รหัสไปรษณีย์ : [<br>อังหวัด : | 001 :<br>002 :<br>003 :<br>004 :                                                                |
| เขต/อำเภอ : (<br>แขวง/ตำบล : (               | ✓                                                                                               |

## 7. ระบบจะแสดงรายละเอียดการสั่งซื้อ

| น้ำหนักรวมสินค้า :                                      | 0.1500 Kg.            |
|---------------------------------------------------------|-----------------------|
| รวมราคาสินค้า :                                         | חרט 13.00 חרט         |
| ค่าคลังสินค้า :                                         | บาท                   |
| ค่าขนส่ง :                                              | 45.00 UNN             |
| ราคารวมสินค้า+ค่าขนส่ง :                                | nרט 58.00 <b>ט</b> וח |
| ยอดรวมชำระทั้งหมด :                                     | 58.00 Unn             |
| <ul> <li>ค่าขนส่งคำนวณจากน้ำหนักสินค้า น่</li> </ul>    | ปั้นต่ำ 1 กิโลกรัม    |
| * ราคาอาจมีการเปลี่ยนแปลงเมื่อเลือกรับสินค้าที่ศูนย์จ่า | เยหรือป็มน้ำมัน       |

## 8. เลือกวิธีการชำระเงินและกดปุ่มยืนยันสั่งซื้อ

| ที่อยู่ :      | 56 ม.3           |        |
|----------------|------------------|--------|
| รหัสไปรษณีย์ : | 16000            |        |
| จังหวัด :      | สิงห์บุรี        | ~      |
| เขต/อำเภอ :    | เมืองสิ่งห์บุรี  | $\sim$ |
| แขวง/ตำบล :    | ia/ได <i>้</i> ห | ~      |

| 🖲 ชำระเงินผ่านบัตรเครดิต                               |
|--------------------------------------------------------|
| VISA CARD / MASTER CARD                                |
| 🔿 โอนเงินผ่านธนาคาร                                    |
| เคาเตอร์ธนาคาร / ต้ เอ.ที.เอ็ม / อินเตอร์เน็ตแบงค์กิ้ง |

🔾 ชำระผ่านช่องทาง อื่นๆ

O ชำระที่หน้าร้าน ตรวจสอบสถานที่ที่ร่วมรายการ คลิกที่นี่

| สินคำของฉัน                   | สำนวน           | ราคา                                                     | ยอดรวม                            |     |
|-------------------------------|-----------------|----------------------------------------------------------|-----------------------------------|-----|
| เครื่องดืม PRO-150 ขวด 150 ml | - 1             | • 13.00                                                  | 13.00                             | Ŵ   |
|                               |                 |                                                          |                                   |     |
|                               |                 | นำหนัก                                                   | เรวมสินค้า: 0.1500 K              | (g. |
|                               |                 | SOUF                                                     | ราคาสินค้า : 13.00 เ              | Jhn |
|                               |                 | ค่า                                                      | เคล้งสินค้า: เ                    | Jhn |
|                               |                 |                                                          | ค่าขนส่ง: 45.00 เ                 | Jhn |
|                               |                 | ราคารวมสินค้า                                            | าะค่าขนส่ง: 58.00 เ               | Jhn |
|                               |                 | ยอดรวมชำ                                                 | าระทั้งหมด : 58.00 เ              | ภาท |
|                               |                 | * ค่าขนส่งคำนวณจาก                                       | เน้ำหนักสินค้า ขั้นต่ำ 1 กิโลกรัม |     |
|                               |                 | <ul> <li>ราคาอาจมีการเปลี่ยนแปลงเมื่อเลือกรับ</li> </ul> | มสินค้าที่ศูนย์จ่ายหรือปั๊มน้ำมัน |     |
| ยกเลิก                        | ชื้อสินค้าเพิ่ม | แก้ไขจำนวน                                               | ยืนยันสั่งชี้เ                    | e   |

9. ในกรณีที่เลือกการชำระเงินผ่านบัตรเครดิต / ช่องทางออนไลน์ ระบบจะแสดงหน้าจอการชำระเงินของผู้ให้บริการ

| <b>TPI Polene PCL.</b><br>96221R0029<br><b>58.00 THB</b> |              | <u>ใหม</u> ~ |
|----------------------------------------------------------|--------------|--------------|
| ล่าสด                                                    | ~            |              |
| CARDS                                                    |              |              |
| <b>มัตร</b>                                              |              | 👥 VISA 🏥 🔤 🗠 |
| พมายเลขบัตร<br>0000-0000-0000-0000                       |              |              |
| ข้อผู้ถือบัตร                                            | ที่อยู่อีเมล |              |
| บันทึกบัตรเพื่อการข่าระเงินในอนาคต                       |              |              |
| ยกเล็ก ข่าระเงินต่อ                                      |              |              |

โดยเมื่อทำการชำระเงินสำเร็จ ระบบจะแสดงข้อมูตามภาพ (ในกรณีบัตรเครดิต / ช่องทางออนไลน์อื่นๆ)

| <b>TPI Polene PCL.</b><br>96221R0029<br><b>58.00 THB</b> |                                                                                                    |
|----------------------------------------------------------|----------------------------------------------------------------------------------------------------|
|                                                          | Transaction is successful.                                                                                                    |
|                                                          | Save invoice number <b>96221R0029</b> for future<br>reference.<br>For any additional queries or help<br>please contact <u>support@2c2p.com</u> |
|                                                          | You will be redirected in <b>3 seconds</b> BACK TO MERCHANT                                                                                    |
| รุปรายการสั่งชื้อ                                        |                                                                                                    |
| ทำการช<br>เลขที่ใน<br>หมายเส<br>จำนวนเ<br>ช่องทา         | ชำระเงินสำเร็จ<br>เสั่งชื้อ : 96221R0030<br>ลขยืนยันการทำรายการ : 096443<br>เงิน : 1515 บาท<br>งการชำระ : ผ่านทาง Credit and debit cards       |
| ุ่งอายุถ                                                 | นที่ใช้บริการ<br>ดาวนโหลดใบสั่งชื่อเป็นไฟล์ PDF ดาวนโหลดใบสั่งชื่อเป็นไฟลัฐปภาพ                                                                |